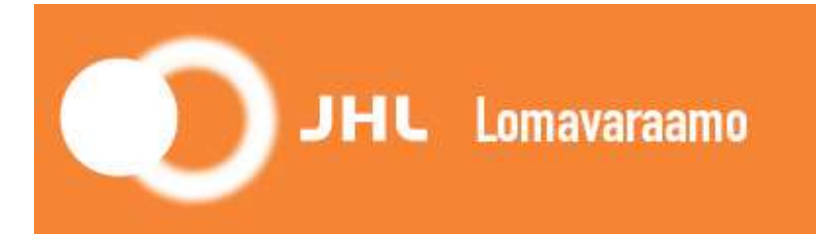

## User instructions for JHL Lomavaraamo booking system

Thus far you can only use the JHL Lomavaraamo booking system with a computer. We recommend using Google Chrome, Mozilla, Firefox or Safari as your browser. **Do not use Internet Explorer.** 

The service is not mobile compatible (mobile phone or tablet).

To access the booking system, either click the link below or go to JHL's website in Finnish and click Jäsenyys ("Membership") -> Lomapaikat ("Holiday cottages") <u>https://juliusvaraus.fi/julius/faces/public/unitsAndTargets.jspx?companyId=158</u>

1. Create an account in the system by clicking "Create account" in the upper left corner.

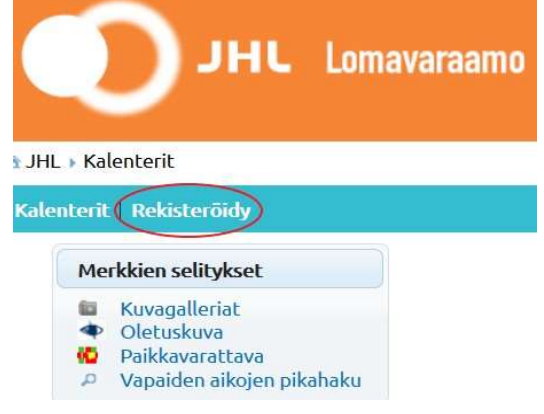

2. Fill in at least the fields marked with an asterisk and click "Create account".

| kastiedot                          |                                    |
|------------------------------------|------------------------------------|
| Asiakkaan nimi: *                  | Testi Testinen                     |
| Yhteyshenkilö: *                   | Sama kuin "Asiakkaan nimi". Vaihda |
| Osoite: *                          | Testikatu 6                        |
| Postinumero: *                     | (11111                             |
| Postitoimipai <mark>k</mark> ka: * | Testilä                            |
| Puhelin: *                         | 012 345 6789                       |
| Puhelin 2:                         |                                    |
| Sähköposti: *                      | testi.testinen@sähköposti.com      |
|                                    |                                    |
| Käyttäjätunnus: *                  | Testitunnus                        |
| Salasana:                          |                                    |
| Salasana uudestaan:                |                                    |
| Jäsennumero: *                     | 123456                             |
|                                    | Tallenna muutokset                 |
|                                    |                                    |

**3.** If you filled in the information correctly, you will receive a message:

| 0 | Asiakastiedot | ja käyttäjät | tunnukset lisät | tty! Tunnuksi | lla voi nyt k | irjautua järj | estelmään. |
|---|---------------|--------------|-----------------|---------------|---------------|---------------|------------|
|   | Asiakkaan     | nimi: * Teel | ti Testinen     |               | _             |               |            |

**4.** Log in by clicking "Login" (in the upper right corner):

| Kirjaudu ? Ohje | <u>En   De   Sv   Se</u> |
|-----------------|--------------------------|
|                 |                          |

5. Fill in your username and password, and then click "Login".

| Kirjaudu:      |               |
|----------------|---------------|
| Käyttäjätunnus | * Testitunnus |
| Salasana       | : *(          |
|                | Kiriaudu      |

**6.** To view the booking calendars for the holiday cottages, go to "Calendars" in the upper left corner.

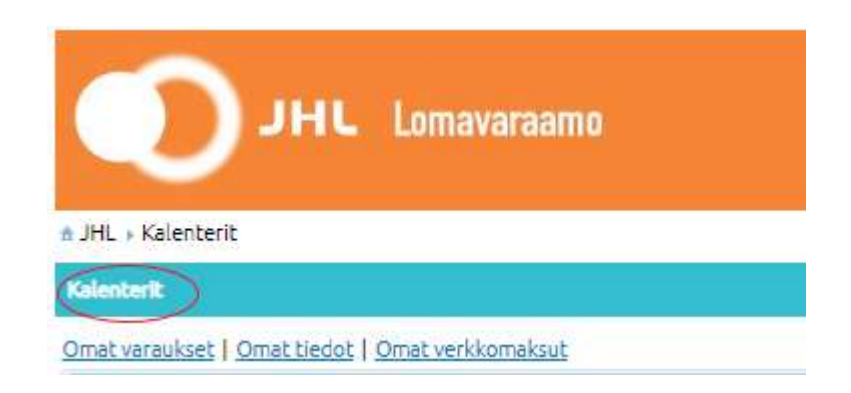

## As an example, here is how to book the Ahtisaari cottage in Koskenpää between 20 and 26 June 2020:

7. Click the date on which you want your reservation to begin, first select the correct

week/month with the arrow key 😐 🖭. Please note the following:

- The white square represents a bookable time slot.
- During busy season, the minimum booking length is usually 6 days, from Saturday to Friday – for more information on each cottage, go to JHL's website: Jäsenyys ("Membership") -> Lomapaikat ("Holiday cottages")
- It is possible to book shorter periods outside the busy season.

| oskenpään lomakylä                                                                                        |                         |                      |                      |                |            |         |         |         |         |          |          |          |          |          |          |          |          |          |          |          |          |          |          |          | A        | vaa      |          |          |
|----------------------------------------------------------------------------------------------------|-------------------------|----------------------|----------------------|----------------|------------|---------|---------|---------|---------|----------|----------|----------|----------|----------|----------|----------|----------|----------|----------|----------|----------|----------|----------|----------|----------|----------|----------|----------|
|                                                                                                    |                         |                      |                      |                |            |         |         |         |         |          |          |          |          |          |          |          |          |          |          |          |          |          |          |          | ga       | alleria  | 1        |          |
| raustilanne (Koskenpään lomakylä)                                                                         |                         |                      |                      |                |            |         |         |         |         |          |          |          |          |          |          |          |          |          |          |          |          |          |          |          |          |          |          |          |
| oskenhovin huvilat ja leirintääl<br>emmikkieläimet ovat tervetulleit<br>esonkiaikana vain viikkovarauksi: | ue Dä<br>a mök<br>a, va | ämsä<br>kkii<br>aiht | ssä.<br>n Ha<br>opäi | lone<br>vä o   | n.<br>n la | uant    | tai.    |         |         |          |          |          |          |          |          |          |          |          |          |          |          |          |          |          |          |          |          |          |
| araustilanne: 0 0 1.6.2020                                                                                | <br>ma<br>1             | - 202<br>ti<br>2     | ke<br>3              | -29<br>to<br>4 | pe<br>5    | la<br>6 | su<br>7 | ma<br>8 | ti<br>9 | ke<br>10 | to<br>11 | ре<br>12 | la<br>13 | su<br>14 | ma<br>15 | ti<br>16 | ke<br>17 | to<br>18 | pe<br>19 | la<br>20 | su<br>21 | ma<br>22 | ti<br>23 | ke<br>24 | to<br>25 | ре<br>26 | la<br>27 | su<br>28 |
| htisaari                                                                                                  |                         |                      |                      |                |            |         |         |         |         |          |          |          |          |          |          |          |          |          |          | V        | 1        |          |          |          |          |          |          |          |
| lalonen                                                                                                   |                         | 1                    |                      | 18             |            |         |         |         |         |          |          | 1        |          |          |          |          |          |          |          |          |          |          |          | 19       |          |          |          |          |
| olvisto                                                                                                   |                         |                      |                      |                |            |         |         |         |         |          |          | 1        |          | 1        |          |          |          |          |          |          |          |          |          |          |          |          |          | T        |
| oskenhovi                                                                                                 |                         |                      |                      |                |            |         |         |         |         |          |          |          |          |          | 1        |          |          |          |          |          |          |          |          |          |          |          |          |          |
| eirintäalue, Aitta                                                                                        |                         | 1                    |                      |                |            |         |         |         |         |          |          |          |          |          |          |          |          |          |          |          |          |          |          |          |          |          |          |          |
| eirintäalue, Lemmikki nukkuma-aitta                                                                       |                         |                      |                      |                |            |         |         |         |         |          |          |          | 1        |          | 1        |          |          |          |          |          |          | í 👘      | -        |          |          |          |          |          |
| eirintäalue, Riihitupa                                                                                    |                         |                      |                      |                |            |         |         |         |         |          |          |          | 1        | 1        |          |          |          |          |          |          |          |          |          |          |          |          |          |          |
| aununaikka 1                                                                                              |                         |                      | 10                   | 1              | 8          | 1       |         |         | 8       |          |          |          |          |          |          |          |          |          | 1        |          | Î        | Û.       | 1        |          |          |          |          |          |
| aunupanko i                                                                                               |                         |                      | 1                    |                |            | -       | -       |         | -       | -        |          | 1        |          | 1        |          | 1        |          |          | 1        |          | -        |          | 1        | -        |          | -        |          |          |
| /aunupaikka 10                                                                                            |                         |                      |                      |                |            |         |         |         |         |          |          |          |          |          |          |          |          |          |          | 10 1     |          |          |          |          |          |          |          |          |

8. In the next window, fill in the information marked with red, read and accept the destination's terms and conditions (Privacy notice), **change the end date** and click "Tallenna varaus" (Save booking):

| llenna varaus Keskeytä v                      | araus                                                                                                    |
|-----------------------------------------------|----------------------------------------------------------------------------------------------------|
| Varausinfo                                    |                                                                                                    |
| Varausinfo:                                   | Huvilassa on 1 makuuhuone alakerrassa ja 2 yläkerrassa (makuupaikkoja 6),<br>tilava olohuone, tv. takka, parvi oleskelutiloineen, alakerrassa kylpyhuone/w<br>ja sauna, yläkerrassa wc. Terassi.<br>Hyvin varusteltu keittiö, jossa jääkaappi-pakastin, mikroaaltouuni,<br>astianpesukone, sähköliesi ja uuni, kahvin- ja vedenkeitin, leivänpaahdin,<br>mikseri, ruoanvalmistusvälineitä. Astiat 8 hengelle. Terassi.<br>Silitysrauta- ja lauta, siivousvälineet, pelastusliivejä.<br>Ilmalämpöpumppu, lattialämmitys. |
| Varaajatiedot                                 |                                                                                                    |
| Varanian nimi. *                              | Tarti Tartinan                                                                                                    |
| Aqiqalati tittigt                             |                                                                                                    |
| Vuoron yhteyshenkilö:                         | Testi Testinen                                                                                                    |
| Puhelin:                                      | 012 345 6789                                                                                                    |
| Sähköposti: *                                 | testi.testinen@sähköposti.c                                                                                                    |
| Erityistoiveet:                               | Tähän voi lisätä erityistoiveita varauksen suhteen.                                                                                                    |
| Erityistoiveet:                               | Tähän voi lisätä erityistoiveita varauksen suhteen.                                                                                                    |
| Erityistoiveet:<br>Hyväksyn mainitut käyttöeh | Tähän voi lisätä erityistoiveita varauksen suhteen.<br>dot Käyttöehdot                                                                                                    |
| Erityistoiveet:                               | Tāhān voi lisātā erityistoiveita varauksen suhteen.<br>dot Kāyttõehdot<br>Kohde: Ahtisaari<br>Liitetiedot: Tietosuojalauseke JHL Lomavaraamo docx                                                                                                    |
| Erityistoiveet:                               | Tähän voi lisätä erityistoiveita varauksen suhteen.   dot Käyttöehdot   Kohde: Ahtisaari<br>Liitetiedot: Tietosuojalauseke JHL Lomavaraamo.docx Lue ja hyväksy JHL Lomavaraamon tietosuojalauseke                                                                                                    |
| Erityistoiveet:                               | Tähän voi lisätä erityistoiveita varauksen suhteen.   dot Käyttöehdot   Kohde: Ahtisaari<br>Liitetiedot: Tietosuojalauseke JHL Lomavaraamo.docx<br>Lue ja hyväksy JHL Lomavaraamon tietosuojalauseke                                                                                                    |

| Saa | apumispäivä: * 20.6.202 | 20 0   |  |
|-----|-------------------------|--------|--|
|     | Lähtöpäivä: * 26.6.202  | 20 0 ( |  |
|     | Poista                  |        |  |

**9.** Next, check the price of the booking. Note down the booking PIN code which allows you to enter the cottage. Click "Siirry maksamaan" (Proceed to payment) (payment takes place via the Checkout system).

| lirry maksamaan                                | Takaisin Keskeytä varau                                                   | 5                                           |
|------------------------------------------------|---------------------------------------------------------------------------|---------------------------------------------|
|                                                |                                                                           |                                             |
| linta yhteensä                                 |                                                                           |                                             |
| fuote Määrä Hinta<br>/araus 6.0 pv 107,14      | sis. alv Yhteishinta<br>↓€ /pv 10 % 642,86 €                              |                                             |
|                                                | Yhteensä: 642,86€                                                         |                                             |
| /arauksen kokonaishir                          | ta: 642,86 € <del>&lt;</del>                                              |                                             |
| vääsy varattavaan koh<br>käyttöä. Huolehdithan | teeseen edellyttää alla olevien, yh<br>, että koodit ovat tiedossa pääsyh | nden tai useamman pääsykoodien<br>retkellä. |
| Pvm                                            | Aika                                                                      | PIN                                         |
| 2020-06-20                                     | 0:00                                                                      | 4127                                        |
| 2020-06-21                                     | 0:00                                                                      | 4127                                        |
| 2020-06-22                                     | 0:00                                                                      | 4127                                        |
| 2020-06-23                                     | 0:00                                                                      | 4127                                        |
|                                                | 0:00                                                                      | 4127                                        |
| 2020-06-24                                     |                                                                           |                                             |

**10.** An alert window about proceeding to payment will pop up. Continue by clicking "OK":

| -<br>Dle hyvä ja VÄLTÄ KÄYTTÄMÄSTÄ selaime<br>naksutapahtuman aikana.                             | si "Takaisin"-toimintoa                                  |
|---------------------------------------------------------------------------------------------------|----------------------------------------------------------|
| HUOM! Kuitattuasi tämän varoituksen, va<br>iikaa vain 30 minuuttia, jonka jälkeen var             | rauksen maksamiseen on<br>aus peruuntuu automaattisesti. |
| HUOM! Pääsy varattavaan kohteeseen ed<br>koodien) käyttöä. PIN-koodit on mainittu<br>poistumassa. | ellyttää PIN-koodin (tai<br>sivulla, jolta olet juuri    |

**11.** Select your online bank and continue to make the payment:

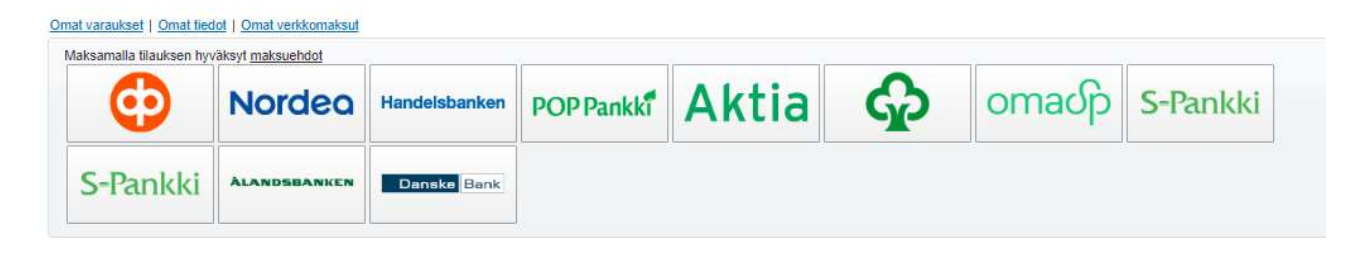

To check your bookings, go to "My bookings" in the upper left corner. Here you can also check your PIN code, in case you have forgotten it.

|               |                  |                        |                               | 1       | - 6     | 8.9     | (H)     |      |        |    |               |        |     |      |
|---------------|------------------|------------------------|-------------------------------|---------|---------|---------|---------|------|--------|----|---------------|--------|-----|------|
|               | Varaajan n       | imi 0                  | Kohde 0                       | Tila    | ¢       |         | Alkaa   | 0    |        |    | Päätty        | / ¢    |     |      |
| 0             | Testi Testiner   | i .                    |                               | Myönn   | etty    | 13.6.2  | 2020, l | a0:0 | 0      | 18 | 3.6.2020, to  | 23:59  |     | Û    |
| Dum           |                  |                        | Kobda                         | Ali     |         |         | e Ost   |      | Poista |    | Vahvistaminen |        | DIN |      |
|               | PVIII            |                        | Konde                         |         | Ayar    | le      | USAL    | PI   | UISLO  |    |               | Aika   | Puv |      |
|               | 13.6.2020, la    | Medvasl                | tö > Medvastön                | i mökki | 0:00-2  | 3:59 1  |         | 1    | 9      | Ve | ahvistettu    |        |     |      |
|               | 14.6.2020, su Me |                        | edvastö > Medvastön mökki     |         |         | 3:59 1  | i E     |      | a V    |    | ahvistettu    |        |     |      |
| 15.6.2020, ma |                  | Medvasl                | vastö > Medvastön r           |         | 0:00-2  | 3:59 1  | 0       |      | 8      |    | ahvistettu    |        |     |      |
|               | 16.6.2020, ti    | Medvasl                | tö > Medvas <mark>t</mark> ön | mökki   | 0:00-2  | 3:59 1  |         | 1    |        | Va | ahvistettu    |        |     |      |
|               | 17.6.2020, ke    | Medvasl                | tö > Medvastön                | n mökki | 0:00-2  | 3:59 1  |         |      | 3      | Vi | ahvistettu    |        |     |      |
|               | 18.6.2020, to    | Medvasl                | tö > Medvastön                | mökki   | 0:00-2  | 3:59 1  |         |      |        | Vi | ahvistettu    |        |     |      |
| 0             | Testi Testiner   | ì                      |                               | Myönn   | etty    | 20.6.2  | 2020, l | a0:0 | 0      | 25 | 5.6.2020, to  | 23:59  | 0   | Û    |
| 1             | Dum              |                        | Kabda                         |         |         | Jalla   | 0.0     |      | Delet  |    | Vahvist       | aminen |     | 5161 |
|               | PVIII            |                        | Nonde                         |         | 1       | gane    | Use     | ar . | PUIS   | La |               | Aik    | a   |      |
|               | 20.6.2020, la    | Kos <mark>ken</mark> p | aän lomakylä⇒                 | Ahtisaa | ri 0:00 | )-23:59 | 1       |      | â      |    | Vahvisteti    | :u     | N   | äytä |
|               | 21.6.2020, su    | Koskenp                | iään lomakylä⇒                | Ahtisaa | ri 0:00 | 0-23:59 | 1       |      | Ũ      |    | Vahvistett    | :u     | N   | āytā |
|               | 22.6.2020, ma    | Koskenp                | aän lomakylä >                | Ahtisaa | ri 0:00 | 0-23:59 | 1       |      | Ũ      |    | Vahvistett    | tu i   | N   | äytä |
|               | 23.6.2020, ti    | Kos <mark>ken</mark> p | aän lomakylä >                | Ahtisaa | ri 0:00 | 0-23:59 | 1       |      | Û      |    | Vahvistett    | :u     | N   | äytä |
|               | 24.6.2020, ke    | Koskenp                | iään lomakylä >               | Ahtisaa | ri 0:00 | 0-23:59 | 1       |      | 8      |    | Vahvistet     | :u     | N   | äytä |
|               | 25.6.2020, to    | Koskenp                | aän lomakylä >                | Ahtisaa | ri 0:00 | 0-23:59 | 1       |      | 8      |    | Vahvistet     | :u     | N   | āytā |

We reserve the right to cancel your booking if your membership is not in order, or if you have made the booking against the instructions (e.g. wrong changeover day).